## Provider Quick Guide: Referring Child Care Workers for Assistance

On Sept. 30, 2024, CCDF and On My Way Pre-K (OMWPK) income eligibility is expanding for employees of licensed or regulated child care programs, allowing more workers to qualify for child care assistance. Learn more about the new income thresholds <u>online</u>.

Child care workers must first be referred by their program administrator/supervisor to apply for assistance. Follow this how-to guide to refer potentially-eligible workers at your program. Note: please ensure your employee roster in I-LEAD is updated, and that the worker has a current consent form, fingerprints and a completed background check on file before making a referral.

# **Step 1:** Access the Child Care Staff Referral form. Log in to the FSSA Child Care Grants Portal through I-LEAD.

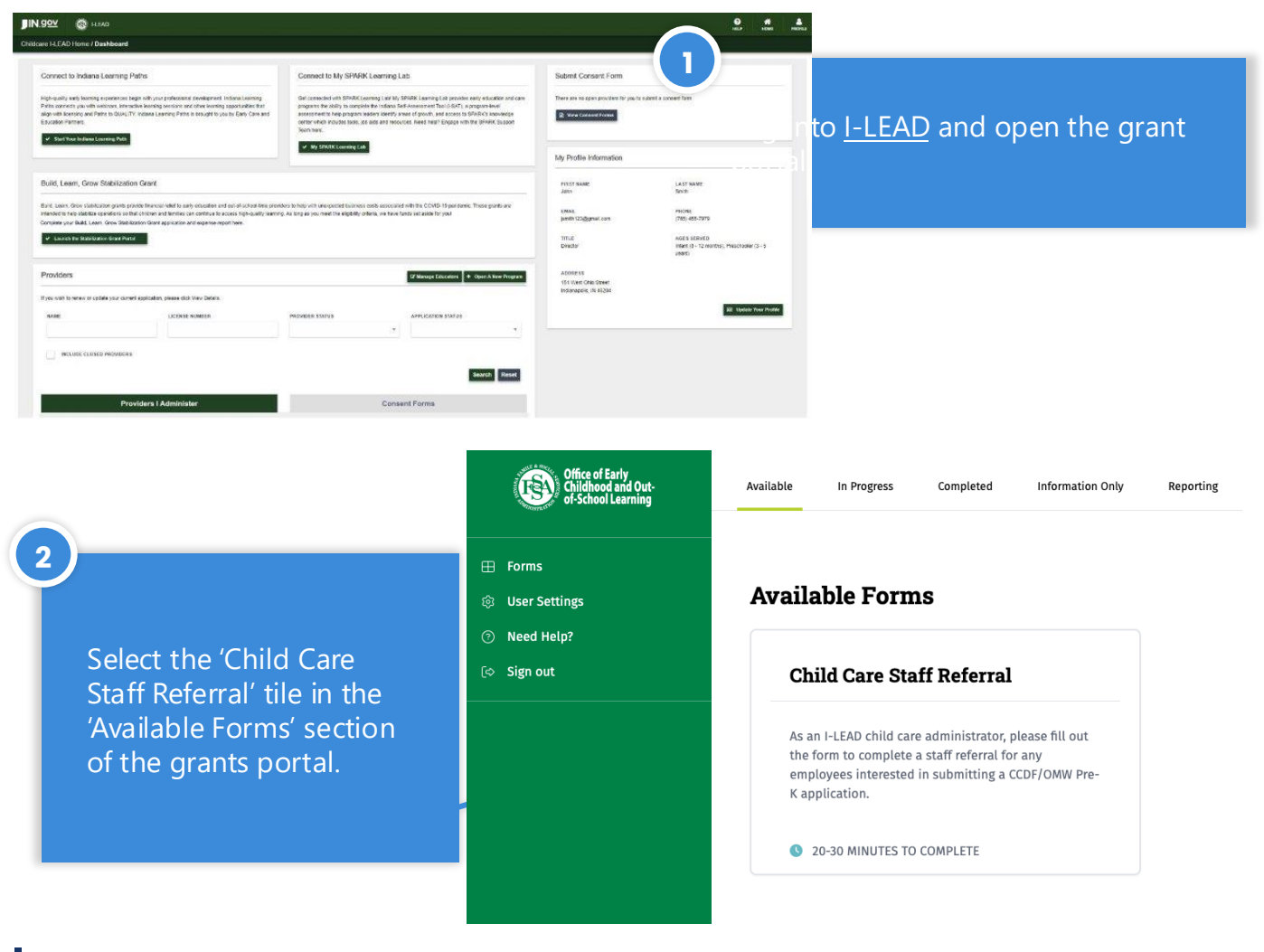

#### Don't have an I-LEAD account?

You can create an account through Access Indiana.

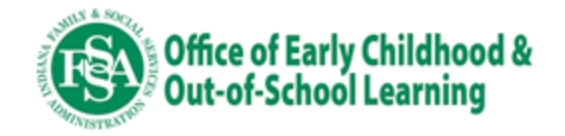

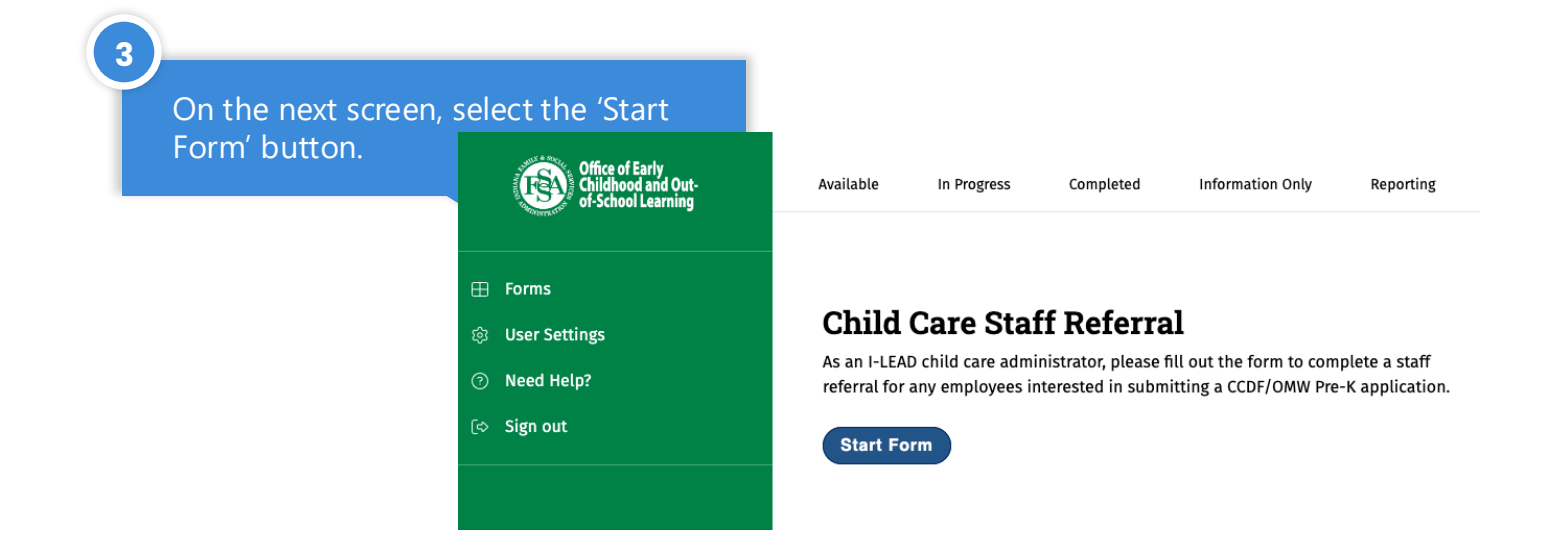

### **Step 2:** Refer the employee(s) in your program.

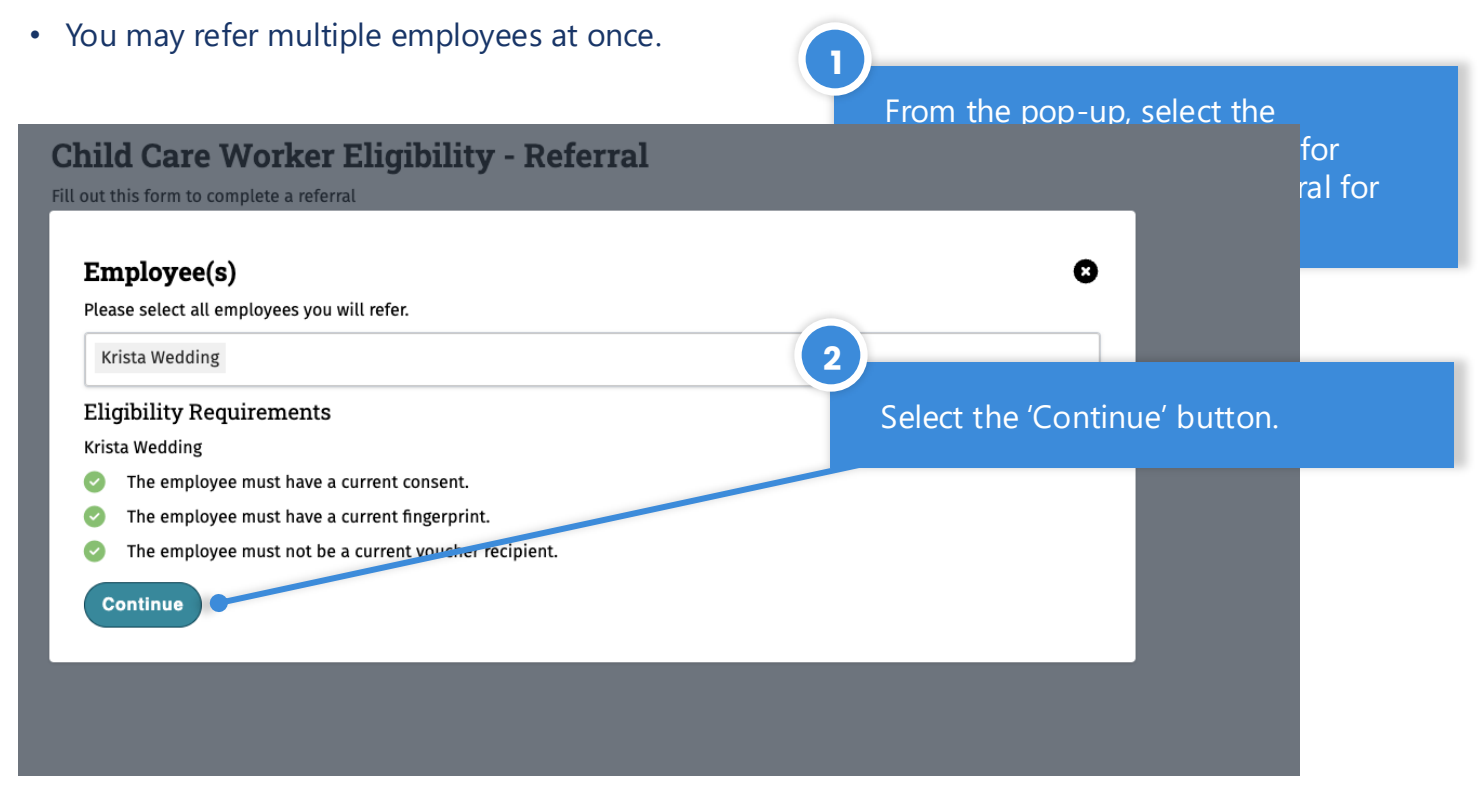

#### IMPORTANT: Ensure the following are in place before making referrals:

- Employees must have a current consent form, fingerprints and a background check on file.
- Child care employee roster in I-LEAD must be up to date, containing accurate names and contact information for employees.
- The referred employee(s) must not be currently receiving voucher assistance.

If any of these are not in place or incorrect, your referral will not be successful, which can negatively affect your employees' ability to receive voucher assistance.

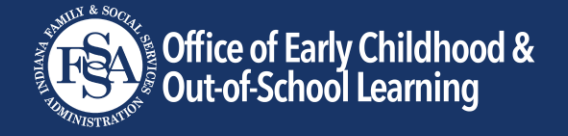

#### **Step 3:** Submit the referral(s).

#### Review

#### **Child Care Worker Eligibility Referral**

Krista Wedding referred by Gary Martin

The following emails can submit an eligibility form upon logging in: kwedding@stvincentelc.org

1

2

#### **Review Agreement**

I agree that all of the information submitted is accurate.

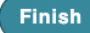

Review selected employee(s)' name(s) and email address(es). If correct, check the box and select the 'Finish' button.

One last confirmation window will pop up. Double check that all information is correct, as referrals are final. If all information is correct, select the 'Accept' button.

| Chil             |                                                                                                    |  |
|------------------|----------------------------------------------------------------------------------------------------|--|
| Krista           | Review your application carefully before submitting to ensure the information provided accurately represents your program. Submitted<br>applications are final and will not be reopened for edits. |  |
| The fo           | Cancel Accept                                                                                                    |  |
| iew Agreen       | nent                                                                                                    |  |
| agree that all o | of the information submitted is accurate.                                                                                                    |  |

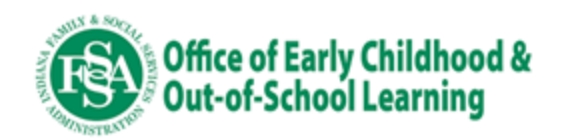

3

The next screen is a confirmation screen. You will also receive a confirmation email to the email address associated with your I-LEAD account.

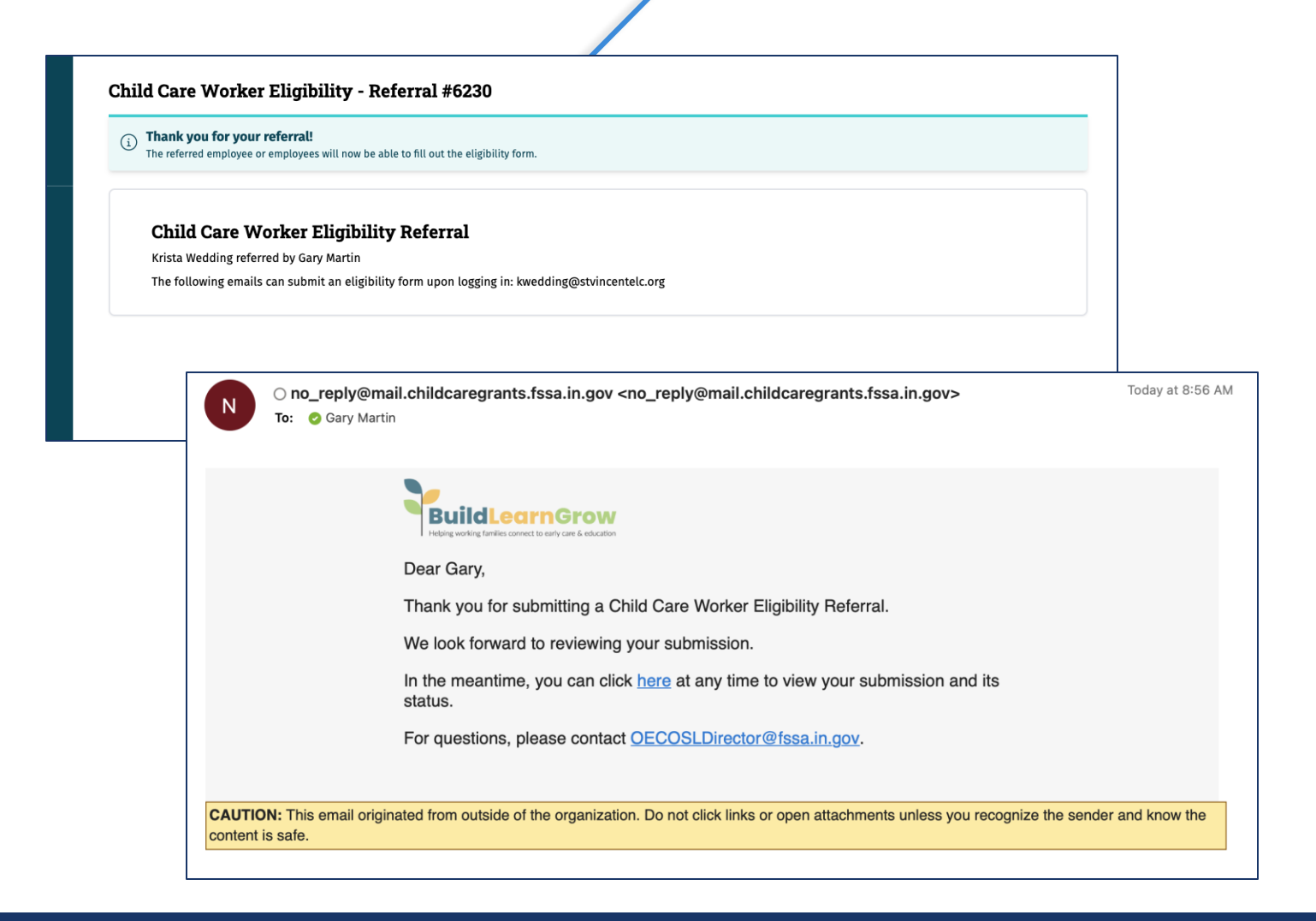

## Next Steps for Referred Child Care Workers

- Finishing the referral process will prompt an email to be sent to the referred child care worker(s) at the email address(es) listed in your I-LEAD roster.
- Child care workers should then complete the application.
- Keep in mind that applications will be processed and vouchers issued on a first come, first served basis by region. Additionally, child care employees who receive this expanded assistance will likely be required to provide a co-payment.
- As the program administrator, you may be able to expedite your employees' application by filling out the <u>provider information page</u> in advance and providing employees with pay stubs and a copy of their IDs and their child's birth certificate, if attending your program.

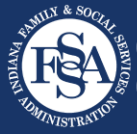